# How to set up AES encryption on Series 2 ISCs (LNL-2220, LNL-3300)

Last Modified on 09/27/2024 9:49 am EDT

#### **Procedure Steps**

Encryption on a Series 2 panel is controlled by a setting within the web interface. When a host system attempts to communicate with an encryption-enabled controller, a proper master key is required. Without having AES encryption enabled through System Administration, the panel will appear to be offline. Enabling AES encryption on the controllers is a two step process - configuring it in System Administration and enabling encryption in the web interface of the Series 2 panel.

*Prerequisite:* Before making any modifications for encryption, it is recommended you verify that the panel will come online with a plain connection.

Part 1: Enable controller encryption in System Administration

1) From the **Administration** menu, select **System Options >** Controller Encryption tab.

2) Alternatively, if you have a segmented system:

- From the Administration menu, select **Segments**.

- On the Segments form, select the **Enable segmentation** check box.

3) In the **Connection type** drop-down select either "Automatic key management encryption" or "Manual key management encryption."

4) Click [OK]. Applying this setting may require a restart of System Administration. This change will add an Encryption tab to the Access Panel settings.

5) Select the Encryption tab for the panel.

## 6) Click [Modify] and select the **Use an encrypted connection** and **Allow next connection to be downgraded** check boxes.

Note: This is essential when initially setting up encryption.

7) Click [OK]. The following message is displayed:

"Encryption is being enabled for controller 'Test2220.' OnGuard must use a plain connection to initially load the active master key into the controller prior to establishing an encrypted connection. The controller will allow the next connection to be downgraded."

8) Click [OK] in this dialog box. The following prompt is then displayed beneath the encryption check boxes:

"A master key update is pending."

Part 2: Enable encryption in the ISC (Intelligent System Controller)

1) Log into the web page for the panel.

- 2) From the tabs at the left, click the **Host Port** link.
- 3) In the **Data Security** drop-down, select "Password/AES."
- 4) Click [OK] to apply the settings, and then restart the panel.

The panel should now come online in Alarm Monitoring with encryption enabled.

## Applies To

OnGuard(All versions)

### Additional Information

Refer to this link for encryption on series 1 panels